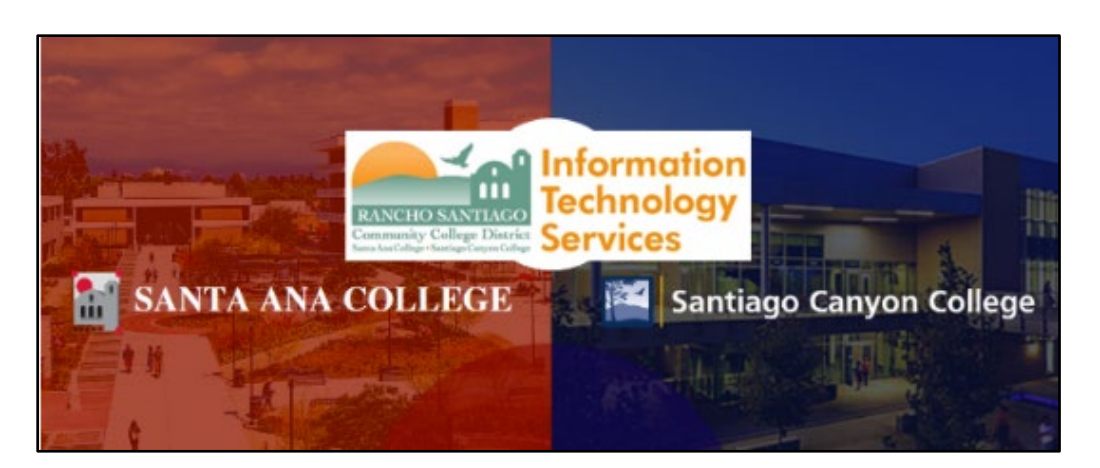

# Employee Wireless Network (Wi-Fi) Guide

## <u>About</u>

Updated 03/01/2023.

These steps show how to connect to the RSCCD employee wireless network.

The employee wireless network is for RSCCD employees only, and is only available on-campus.

Students and guests, please follow the Student Wireless Network (Wi-Fi) guide.

For further assistance, please contact the <u>ITS Help Desk</u>.

| ABOUT1                                                                                                    |
|----------------------------------------------------------------------------------------------------|
| CONNECT USING AN IPAD OR IPHONE DEVICE                                                                                                    |
| Step 1 – Select RSCCD.ORG FROM AVAILABLE NETWORKS IN WI-FI SETTINGS3Step 2 – Enter Self-Service ID and password, then connect3Step 3 – Accept the certificate3 |
| CONNECT USING AN ANDROID DEVICE4                                                                                                    |
| STEP 1 – SELECT RSCCD.ORG FROM AVAILABLE NETWORKS IN WI-FI SETTINGS                                                                                            |
| CONNECT USING A DISTRICT LAPTOP5                                                                                                    |
| Step 1 – Make sure the Wireless Adapter on the device is turned on                                                                                             |
| CONNECT USING A NON-DISTRICT LAPTOP6                                                                                                    |
| STEP 1 – SELECT RSCCD.ORG FROM AVAILABLE NETWORKS IN WI-FI SETTINGS                                                                                            |
| TROUBLESHOOTING PROBLEMS7                                                                                                    |
| TROUBLESHOOTING SIGN-IN PROBLEMS 7   CONTACT THE ITS HELP DESK 7                                                                                               |

# Connect using an iPad or iPhone device

### Step 1 – Select RSCCD.ORG from available networks in Wi-Fi Settings

Select **RSCCD.ORG** from the list of available networks under **Wi-Fi** settings.

| CHOOSE A NETWORK |                       |         |  |
|------------------|-----------------------|---------|--|
|                  | Marcon Acce           | ≗ হ (i) |  |
|                  | RSCCD.ORG             | ₽ 奈 (Ì  |  |
|                  | 10110-10110-1011-1012 | ≗       |  |
|                  | Other                 |         |  |

### Step 2 – Enter Self-Service ID and password, then connect

Enter your Self-Service ID and password and select Join.

| Enter the password for "RSCCD.ORG"    |                |      |  |  |
|---------------------------------------|----------------|------|--|--|
| Cancel                                | Enter Password | Join |  |  |
| Username                              |                | -    |  |  |
| · · · · · · · · · · · · · · · · · · · |                |      |  |  |

### Step 3 – Accept the certificate

You may receive a notification about an invalid certificate. Please select Accept.

| Enter Passw             | ord Certificate                                                  |        |
|-------------------------|------------------------------------------------------------------|--------|
|                         | wifilogon.rsccd.edu<br>AddTrust External CA Root<br>Not Verified | Accept |
| Description<br>Expires  | Client Authentication                                            |        |
| More Details            |                                                                  | >      |
| Expires<br>More Details |                                                                  | 3      |

# Connect using an Android device

#### Step 1 – Select RSCCD.ORG from available networks in Wi-Fi Settings

Select **RSCCD.ORG** from the list of available networks under **Wi-Fi** settings.

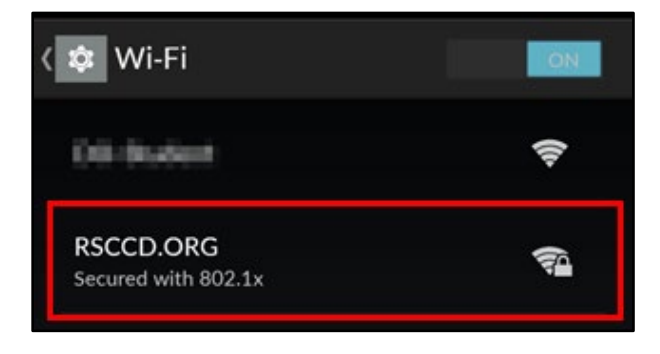

Step 2 – Enter Self-Service ID and password, select the certificate, then connect

Enter your Self-Service ID (in the Identity field) and password, then select Connect or Save.

If **Domain** is required, type in **RSCCD.ORG** 

If CA Certificate is required, select Use system certificates or (unspecified).

| RSCCD.ORG               |          |         | RSCCD.ORG                    |
|-------------------------|----------|---------|------------------------------|
| EAP method              |          |         |                              |
| PEAP                    | Ŧ        | Two     | Signal strength<br>Excellent |
| Phase 2 authentication  |          | Samples | Security<br>802.1x EAP       |
| None                    | <b>V</b> |         | EAP method                   |
| CA certificate          |          |         | РЕАР                         |
|                         | _        |         | Phase 2 authentication       |
| Use system certificates | ×.       |         | None                         |
| Domain                  |          |         | CA certificate               |
| rsccd.org               |          |         | (unspecified)                |
| Identity                |          |         | Identity                     |
| de12245                 |          |         | do12345                      |
| 012345                  |          |         | Anonymous identity           |
| Anonymous identity      |          |         |                              |
|                         |          |         | Password                     |
| Password                |          |         |                              |
| Fassword                |          |         |                              |
|                         |          |         | Cancel Connect               |
| CANCEL S                | AVE      |         |                              |

# Connect using a District laptop

#### Step 1 – Make sure the Wireless Adapter on the device is turned on

Make sure the wireless adapter on is turned on.

**On older devices**, there is a **physical switch** on the side or front of the laptop.

**On newer devices**, press the **Function key (FN) plus F2 on the keyboard** (or, whichever Function key has the wireless icon  $\widehat{\uparrow}$  for your system).

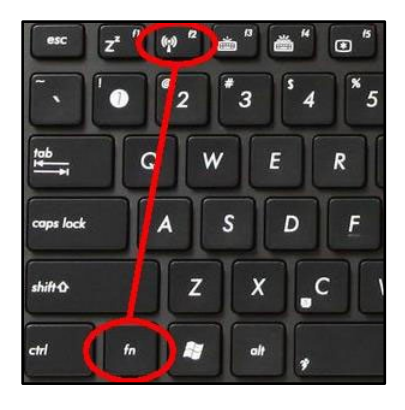

#### Step 2 – Check if RSCCD.ORG Wireless Profile automatically connects

Once the wireless adapter is turned on, the **District laptop will connect and automatically log in,** based on the credentials you logged into Windows with. You should see the following message:

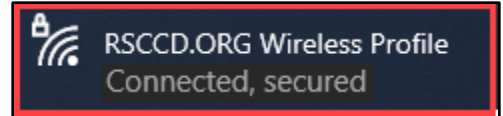

#### Step 3 – Check for access to District apps and H drive folders

When the District laptop is connected to the RSCCD.org wireless network, using a current employee user ID and password, it will have full access to all District applications and private directories (e.g., Outlook, Colleague, H Drive, etc).

#### Step 4 – If not working, follow steps to connect to Non-District laptop

If the District laptop does not automatically connect to **RSCCD.org**, follow the steps below for connecting a <u>NON-DISTRICT laptop</u>.

# Connect using a Non-District Laptop

### Step 1 – Select RSCCD.ORG from available networks in Wi-Fi Settings

Select **RSCCD.ORG** from the list of available networks under **Wi-Fi** settings.

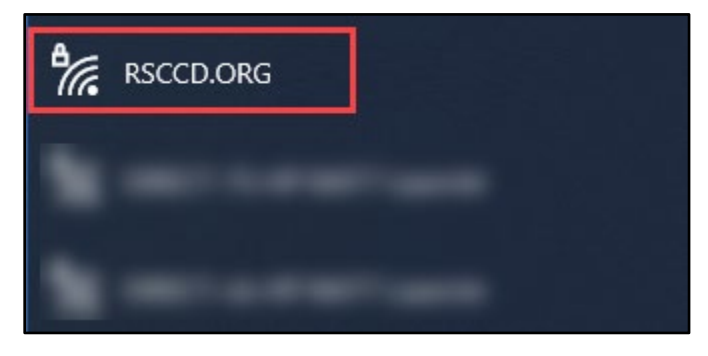

#### Step 2 – Enter your Self-Service ID and password, then Connect

Enter your Self-Service ID and password, then select OK or Connect.

| (li. | RSCCD.ORG<br>Connecting<br>Enter your user name and password |        |  |  |
|------|--------------------------------------------------------------|--------|--|--|
|      | User name                                                    |        |  |  |
|      | Password                                                     |        |  |  |
|      | OK                                                           | Cancel |  |  |

**NOTE:** Once logged onto the RSCCD wireless network, the non-district laptop will only have access to the Internet. To access District applications, employees will need to log onto the remote site located at: <u>http://remote.rsccd.edu</u> or use a District-issued laptop.

# Troubleshooting problems

### Troubleshooting sign-in problems

- Use the <u>Password Reset page</u> if you've forgotten your password, or need to retrieve your username.
- Use the **Change Password page** to create a new password.
- Read the Single Sign-On FAQs page for other sign in issues.

### Contact the ITS Help Desk

- Website: https://webhelpdesk.rsccd.edu
- Phone: 714-564-4357 Extension 0
- Email: helpdesk@rsccd.edu

(Select this link to return to the beginning of the document)